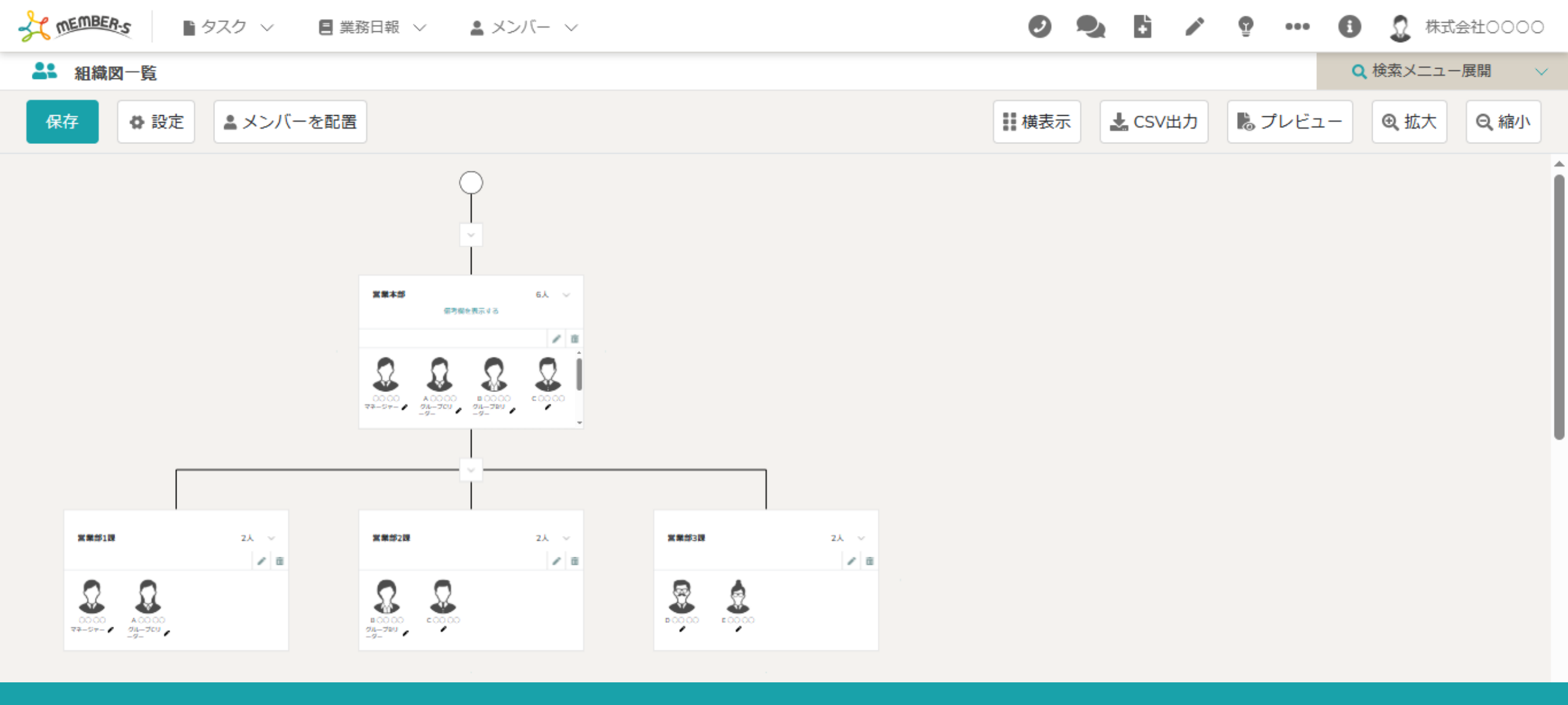

## ~組織図を作成する~

最終更新日:2025年3月25日

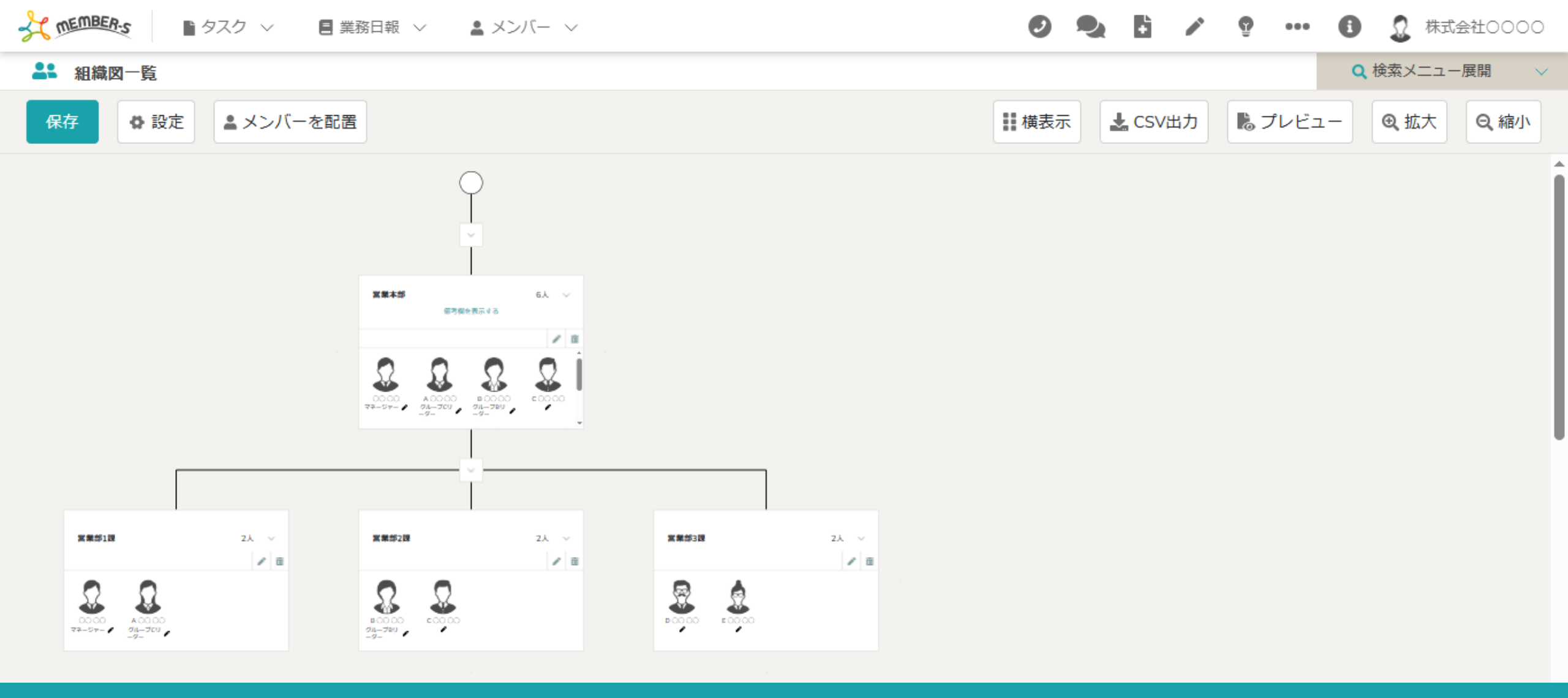

MEMBER-S内に組織図を作成し、<u>組織全体を見える化</u>することで、 自分の業務の責任者などを視覚的に分かりやすくし、タスクの進捗管理がしやすくなります。

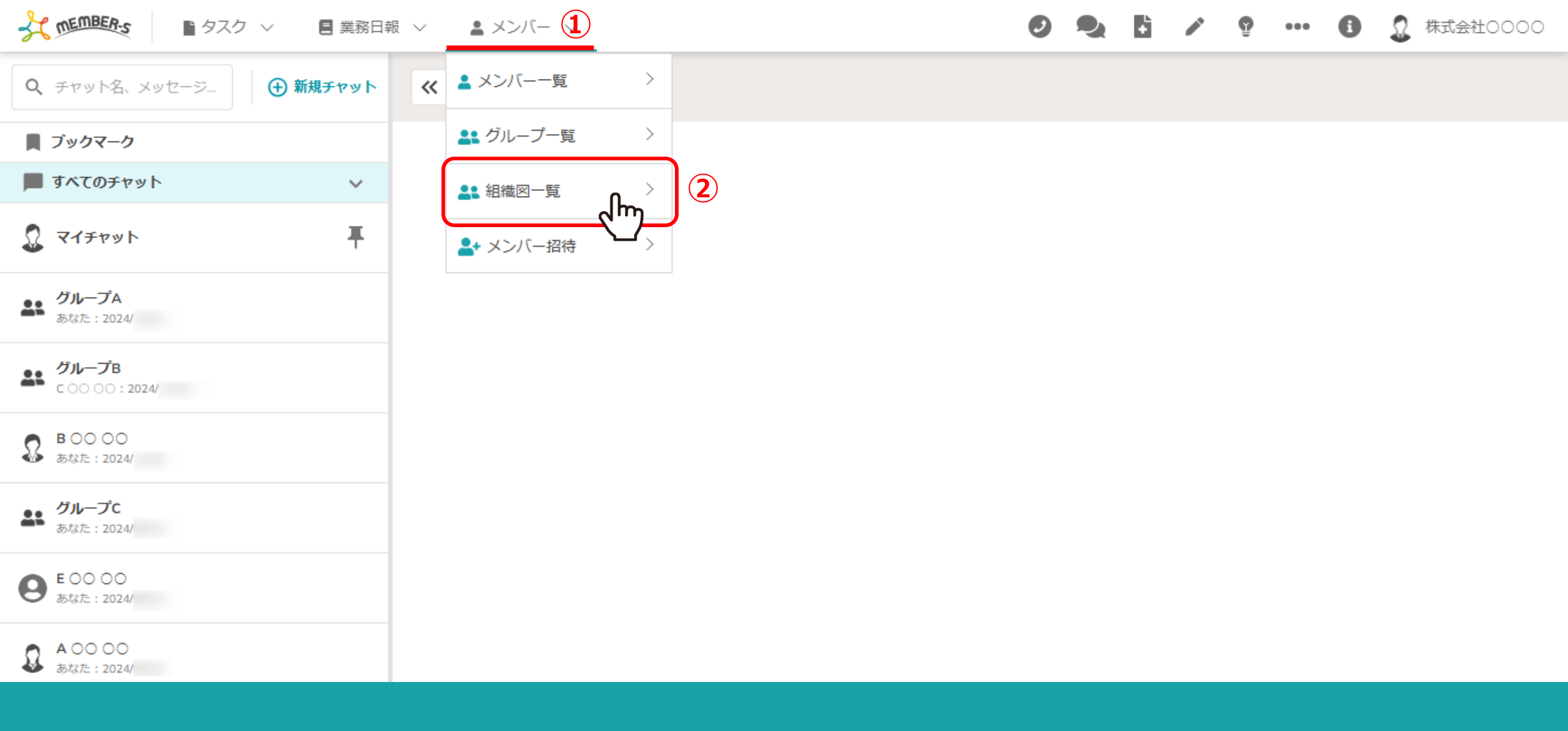

①ヘッダーメニューの「メンバー」をクリックし、②「組織図一覧」を選択します。

※権限設定で「組織図管理」にチェックがある権限の方のみ組織図の編集が可能です。

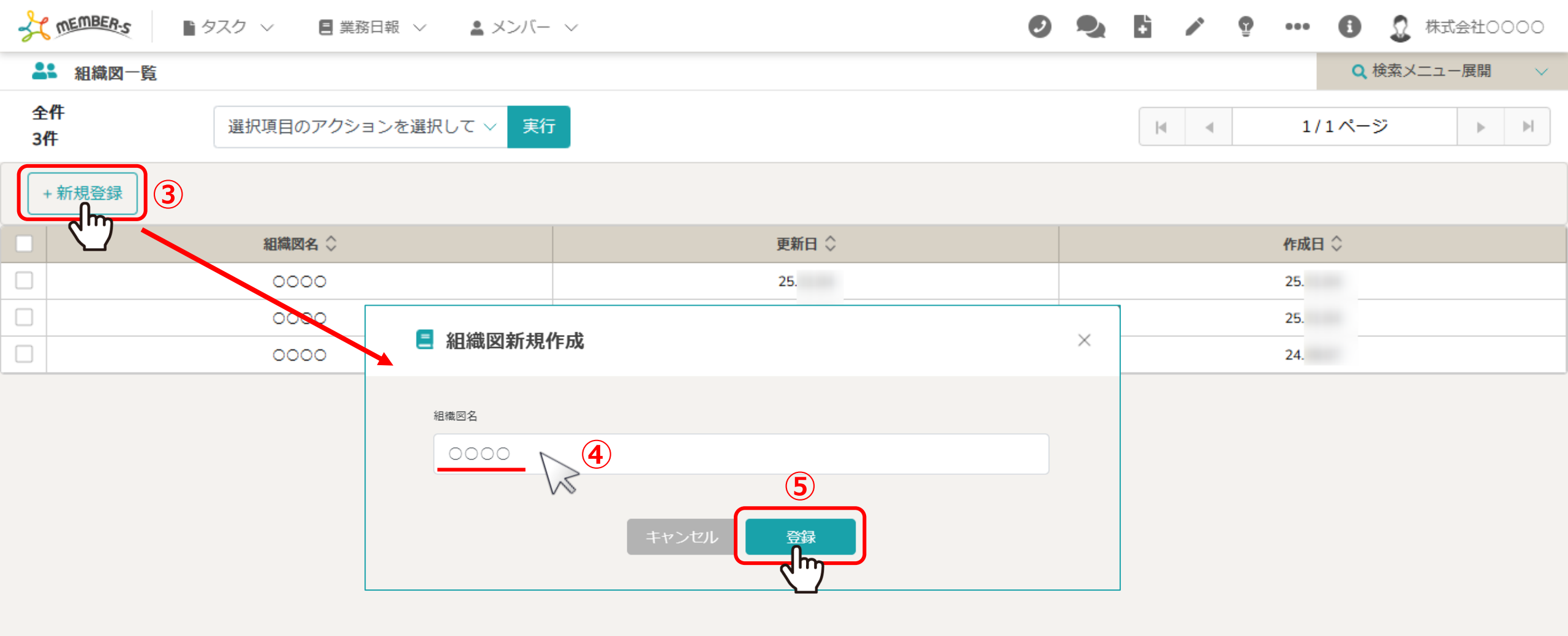

組織図一覧画面に遷移し、③「新規登録」をクリックします。 ④組織図新規作成モーダルが表示されますので、組織図名を入力し、⑤「登録」をクリックします。

| -⊀      | ■ タスク ∨ ■ 業務日報 ∨ ■ メンバー    | · · Ø |  | 6          | ° 9 | ••• | 0 | 🚨 त | 朱式会社 | 0000 |
|---------|----------------------------|-------|--|------------|-----|-----|---|-----|------|------|
| -       | 組織図一覧                      |       |  | Q 検索メニュー展開 |     |     |   |     |      |      |
| 全<br>3作 | 全件<br>選択項目のアクションを選択して ∨ 実行 |       |  |            |     |     |   |     | M    |      |
| +       | 新規登録                       |       |  |            |     |     |   |     |      |      |
|         | 組織図名 ◇                     | 更新日 ◇ |  | 作成日 🛇      |     |     |   |     |      |      |
|         | 6 0000 fm                  | 25.   |  |            |     | 25. |   |     |      |      |
|         | 0000                       | 25.   |  |            |     | 25. |   |     |      |      |
|         | 0000                       | 24.   |  |            |     | 24. |   |     |      |      |

組織図一覧画面に登録した組織図が表示されますので、次に組織図の中身を作成していきます。

⑥組織図名の行をクリックします。

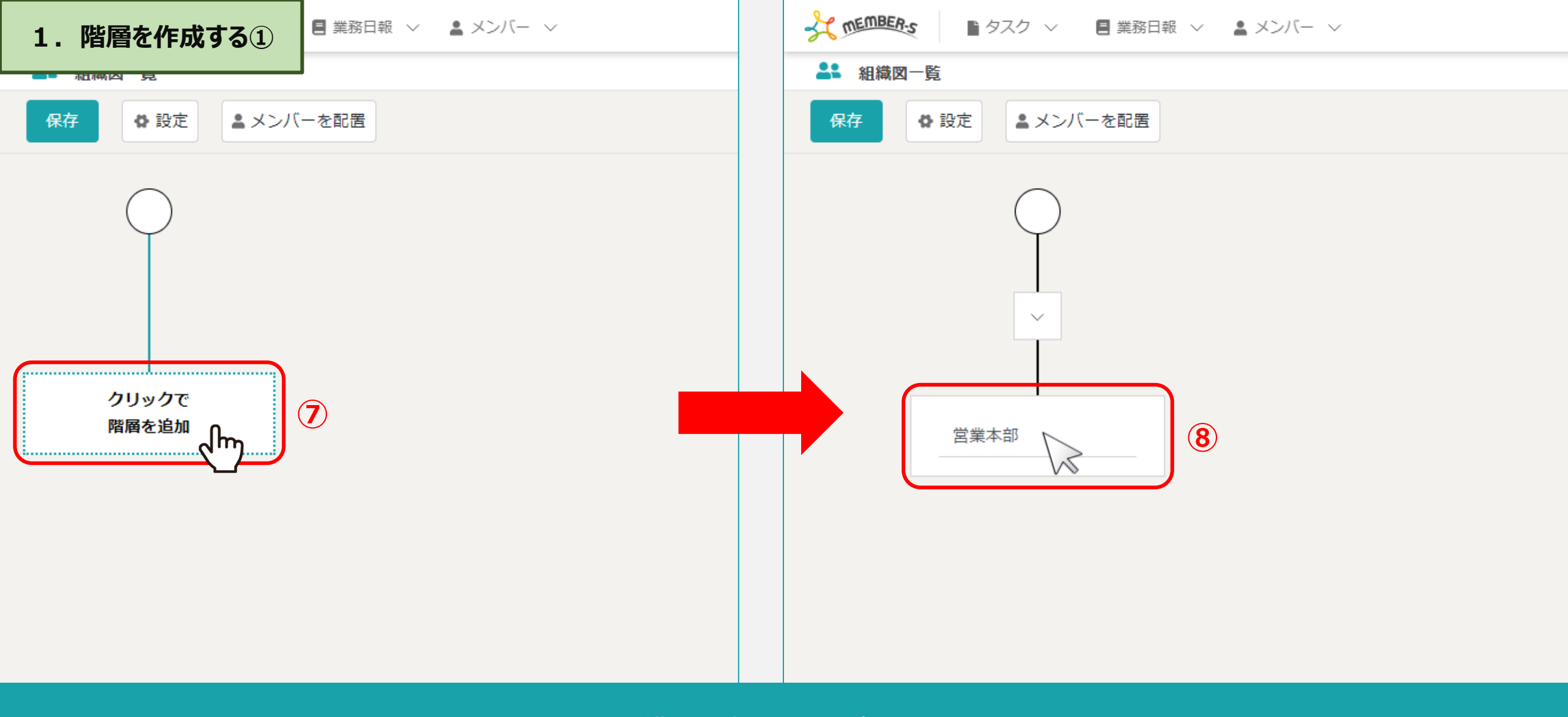

組織図設定画面に遷移します。

⑦「クリックで階層を追加」をクリックし、 ⑧階層名を入力し、Enterを押下します。

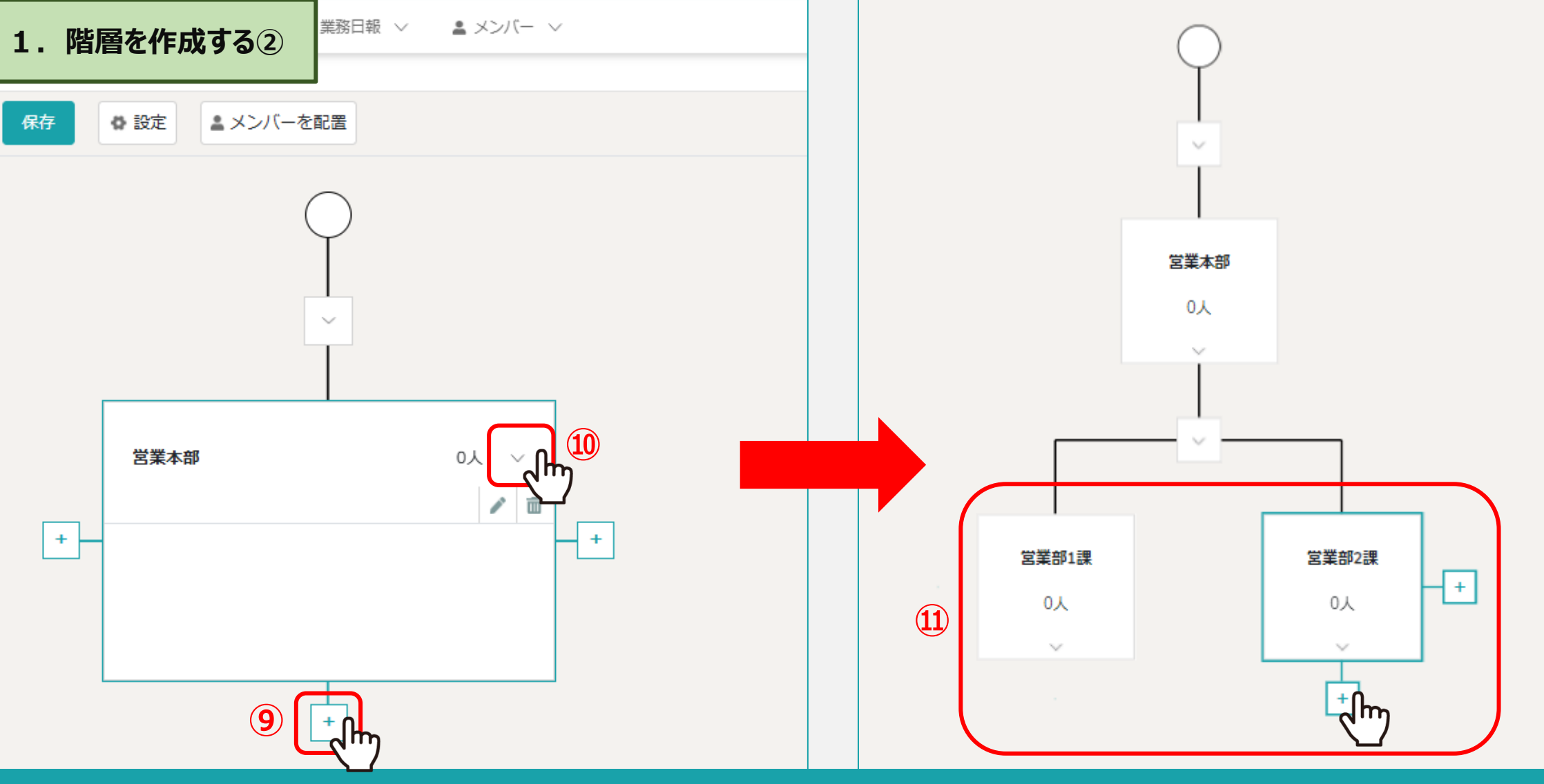

第一階層が作成されました。

⑨階層にカーソルを合わせると、左右下部に「+(プラス)」マークが表示されますので、クリックします。
 ※⑩マニュアルでは、階層を見やすくするため「矢印」マークをクリックし、デフォルトで表示された編集画面を閉じています。
 ⑪第二、第三と必要な階層を追加して作成していきます。

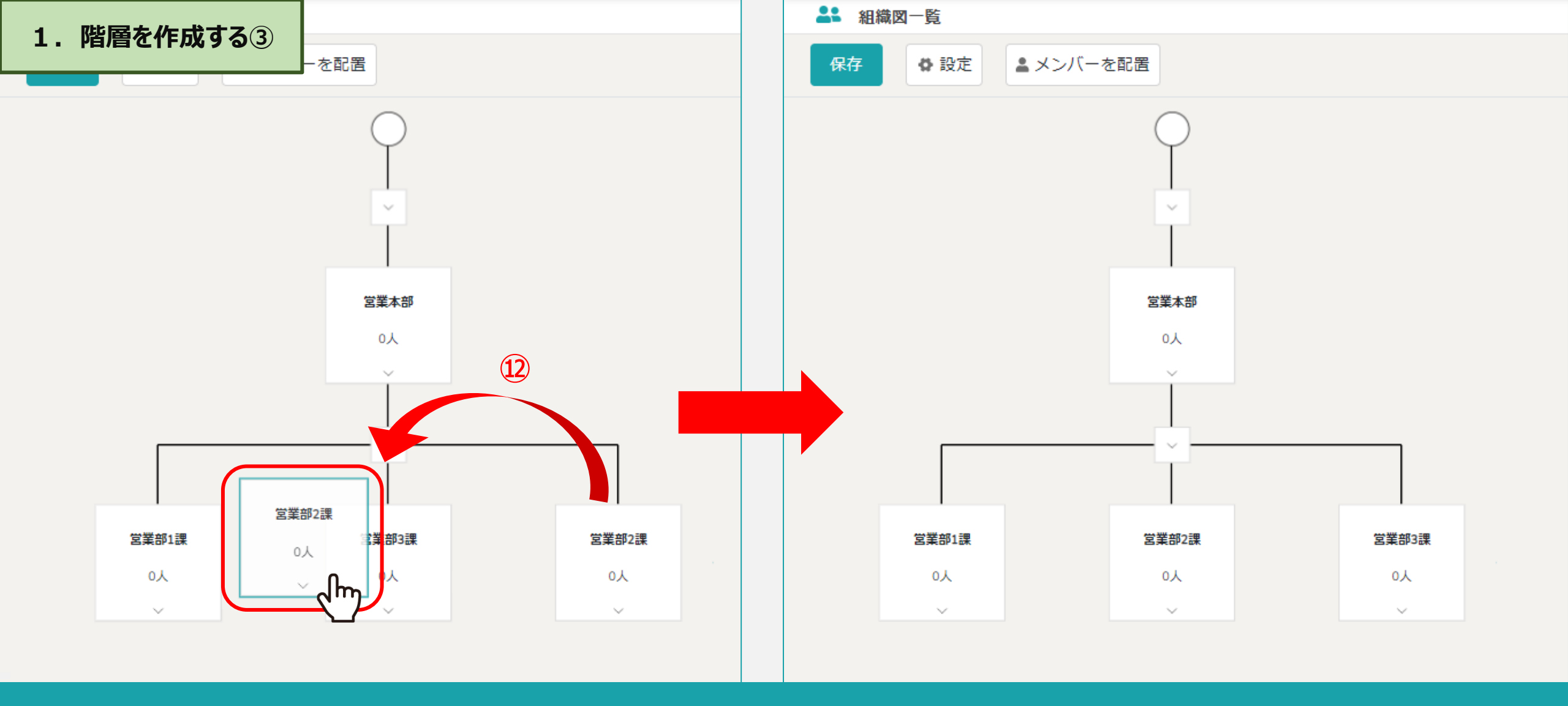

迎作成した階層のブロックを、ドラッグ&ドロップして移動することが出来ます。

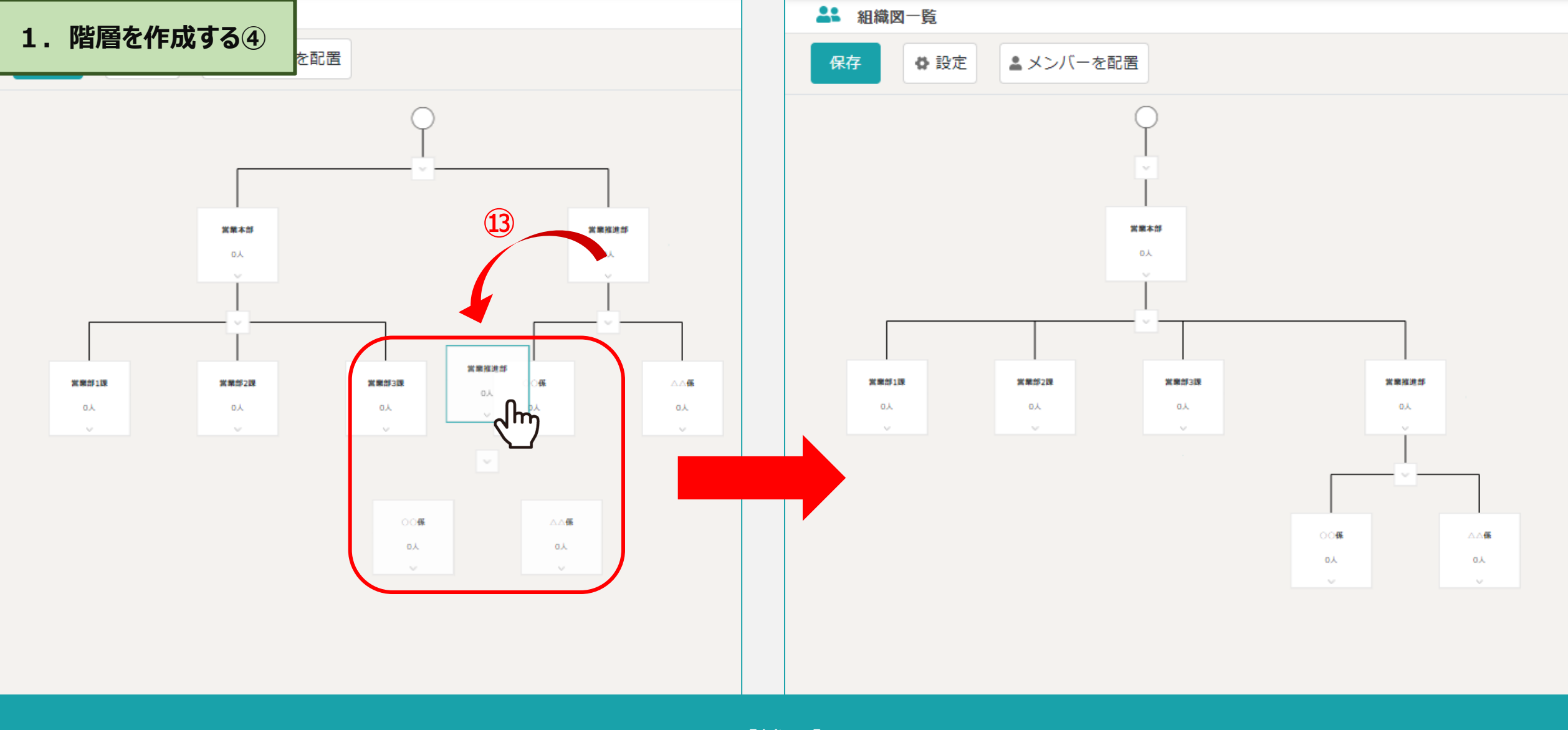

【補足】

③別の階層に、移動したいブロックをドラッグ&ドロップすると、 そのブロックに紐づいた階層もまとめて移動します。

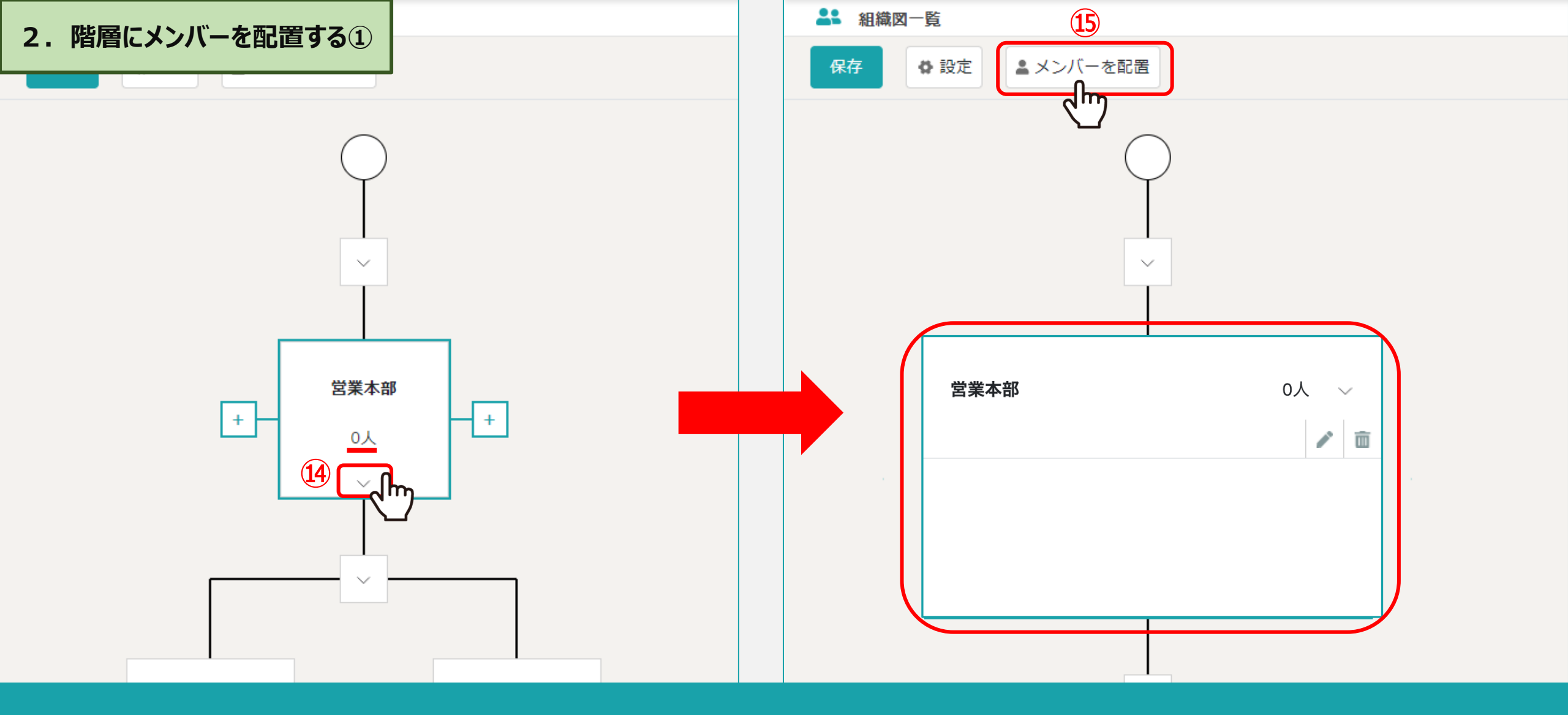

次に、メンバーが0人になっておりますので、各階層にメンバーを配置していきます。

④階層の「矢印」マークをクリックし、編集画面を開き、⑤「メンバーを配置」をクリックします。※編集画面を閉じるときは、再度「矢印」マークをクリックします。

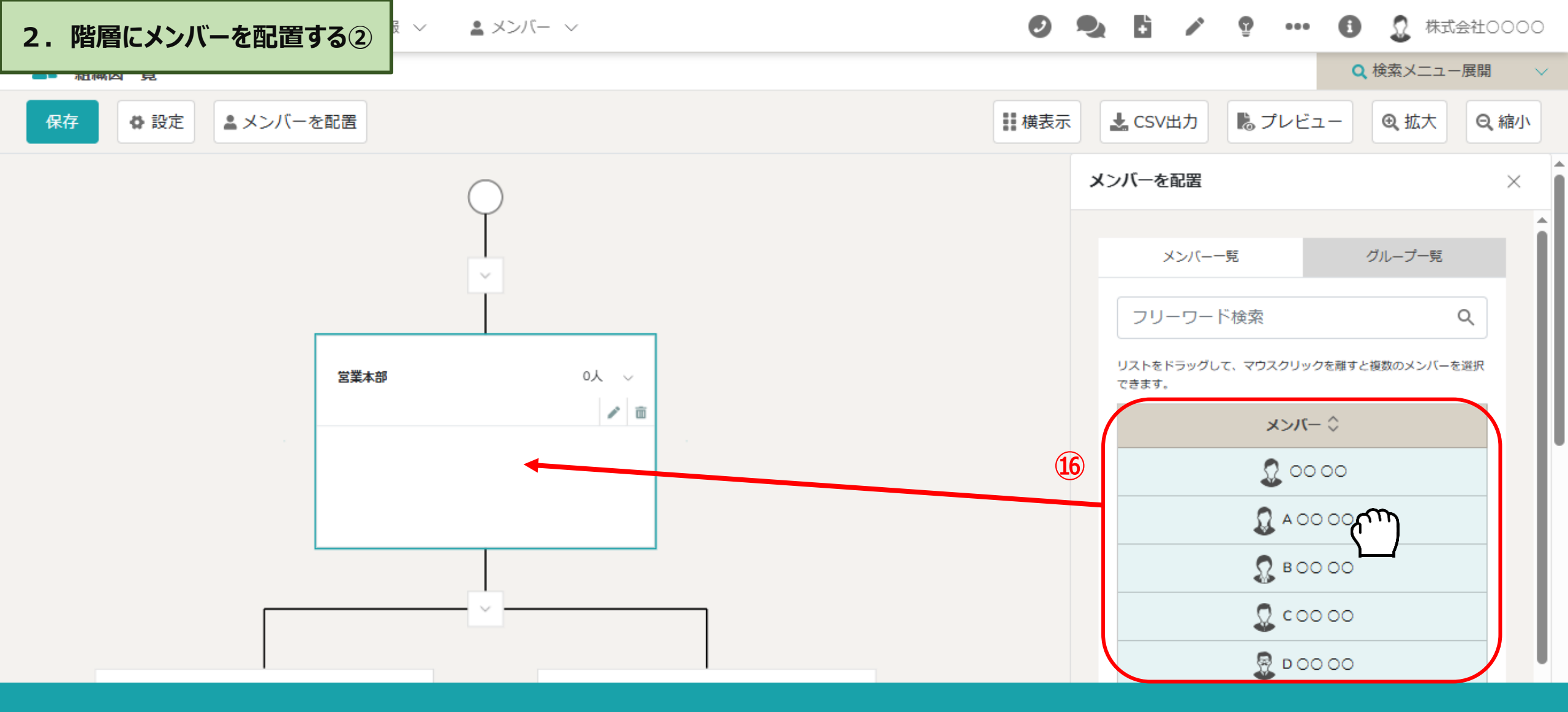

「メンバーを配置」をクリックすると、右側に登録されているメンバーのリストが表示されます。 ⑩該当のメンバーを階層の編集画面にドラッグ&ドロップします。 ※「メンバー一覧」または「グループ一覧」タブのどちらからでもメンバーを追加できます。 ※右側のメンバーを配置画面を閉じるには、「×」マークをクリックして閉じます。

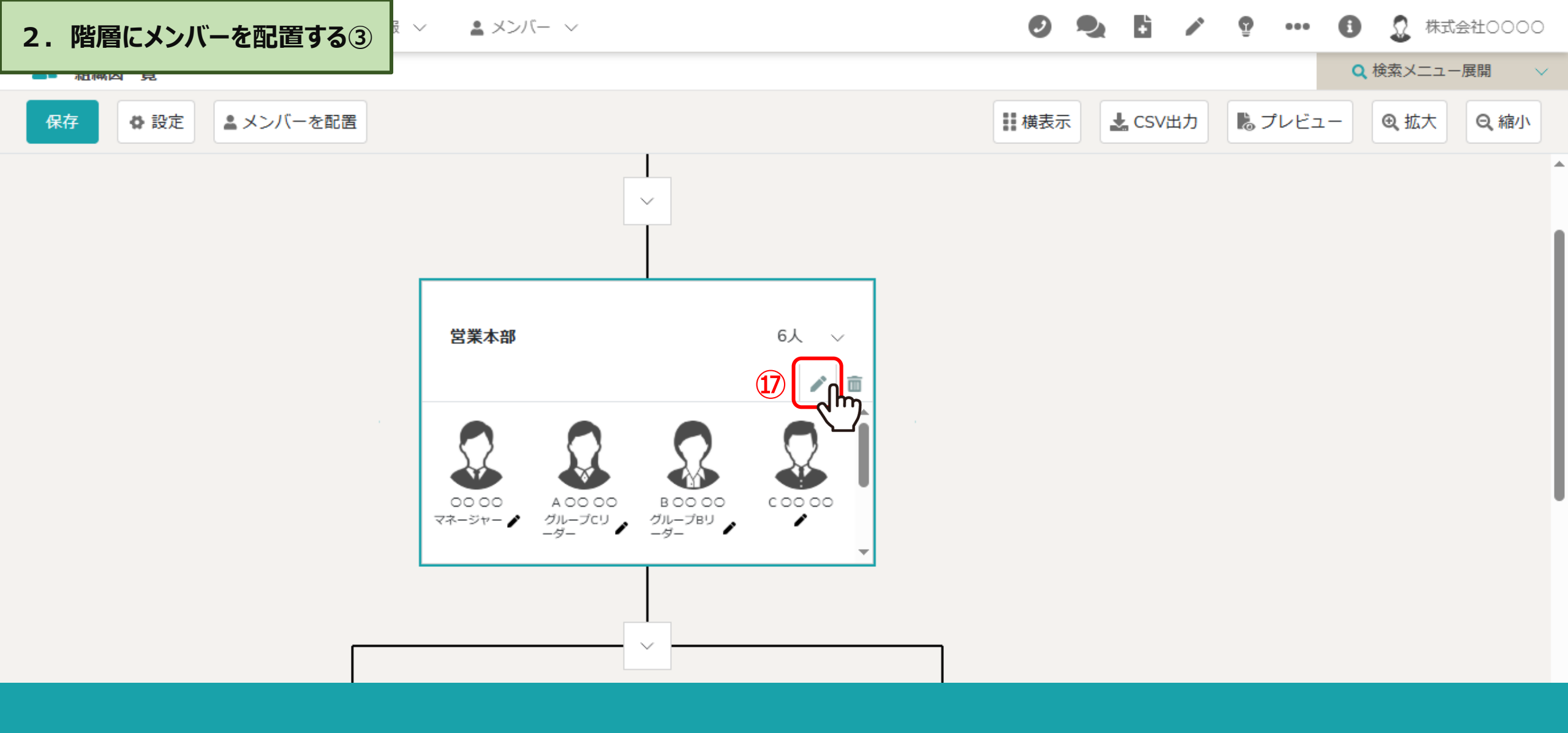

メンバーが追加されました。

①階層内のメンバーを編集するには、「鉛筆」マークをクリックします。

|                 |                                                  |              | 🖍 🔮 🚥 🚺 🚨 株式会社0000 |
|-----------------|--------------------------------------------------|--------------|--------------------|
|                 | メンバー一覧 (6人)                                      | ×            |                    |
| 保存 設定 ▲ メンバーを配置 | 階層名 営業本部 備考                                      | CSV出         | カ しじュー ④ 拡大 Q 縮小   |
|                 | 00を行う事業部です。<br>00000000<br>00000000              | 20           |                    |
|                 | 選択項目を階層内の「 <u>リーダー</u> 」にする<br>18 <b>▼</b> ○○ ○○ |              |                    |
|                 |                                                  |              |                    |
|                 | □ 00 00<br>                                      | U<br>▼<br>登録 |                    |
|                 |                                                  |              |                    |

階層の編集画面が開き、階層名の変更、備考の設定、メンバーの削除、階層内のリーダー設定を行うことができます。

メンバーをリーダーに設定するには、<br/>
⑧該当のメンバーにチェックを入れ、<br/>
⑨選択項目を階層内の「リーダー」にするを選択し、<br/>
⑳「実行」をクリックします。

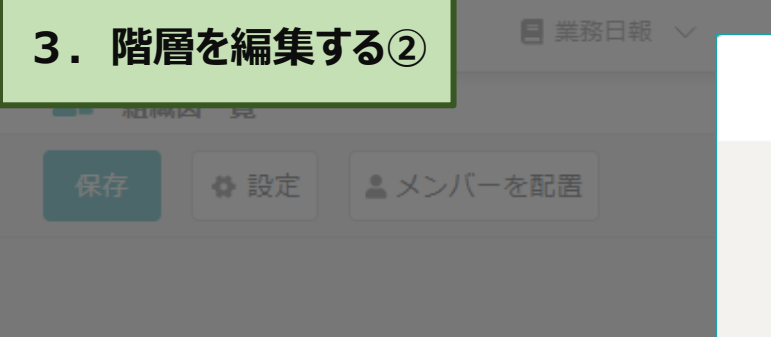

| ♀♀ メンバー一覧(6人)                       | ×        |      |        |        |      |
|-------------------------------------|----------|------|--------|--------|------|
| 階層名                                 | CS       | SV出力 | 。プレビュ- | - ④ 拡大 | Q、縮小 |
| 営業本部                                |          |      |        |        |      |
| 備考                                  |          |      |        |        |      |
| 00を行う事業部です。<br>00000000<br>00000000 |          |      |        |        |      |
| 選択項目を階層内の「リーダー」にする                  | / 実行     |      |        |        |      |
| ✓ 00 00 (U=𝒴→ 21)                   | 1        |      |        |        |      |
| □ A 00 00                           |          |      |        |        |      |
| □ в ОО ОО                           |          |      |        |        |      |
| □ c 00 00                           |          |      |        |        |      |
|                                     |          |      |        |        |      |
|                                     | <b>*</b> |      |        |        |      |
| キャンセル 登録 (1) 22                     | _        |      |        |        |      |

20メンバーにリーダーのアイコンが表示されますので、22「登録」をクリックし、画面を閉じます。

※リーダーを解除するには、該当のメンバーにチェックを入れ、「選択項目を「リーダー」から解除する」を選択し「実行」をクリックします。

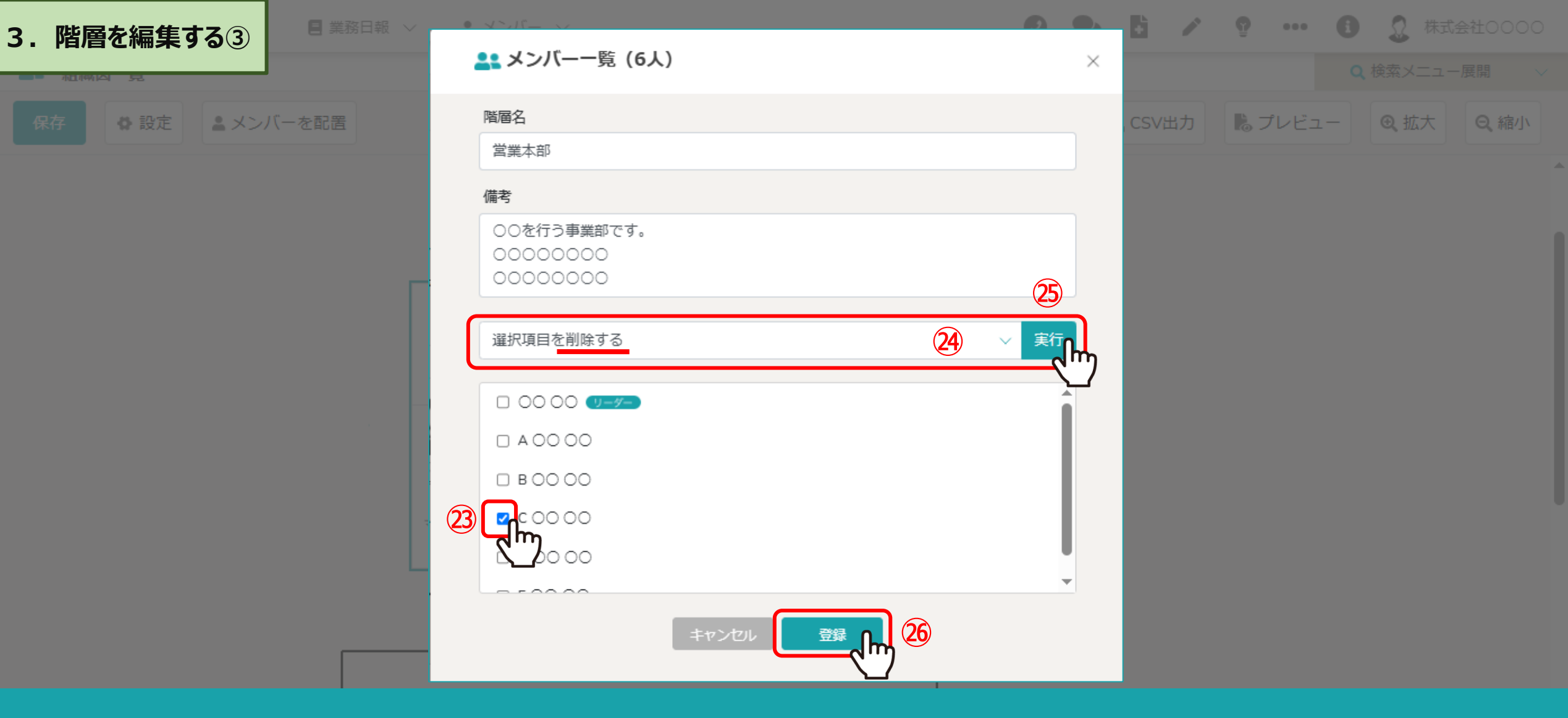

メンバーを階層から削除するには、23削除したいメンバーにチェックを入れ、 29「選択項目を削除する」を選択し、25「実行」をクリックします。

20「登録」をクリックし、画面を閉じます。

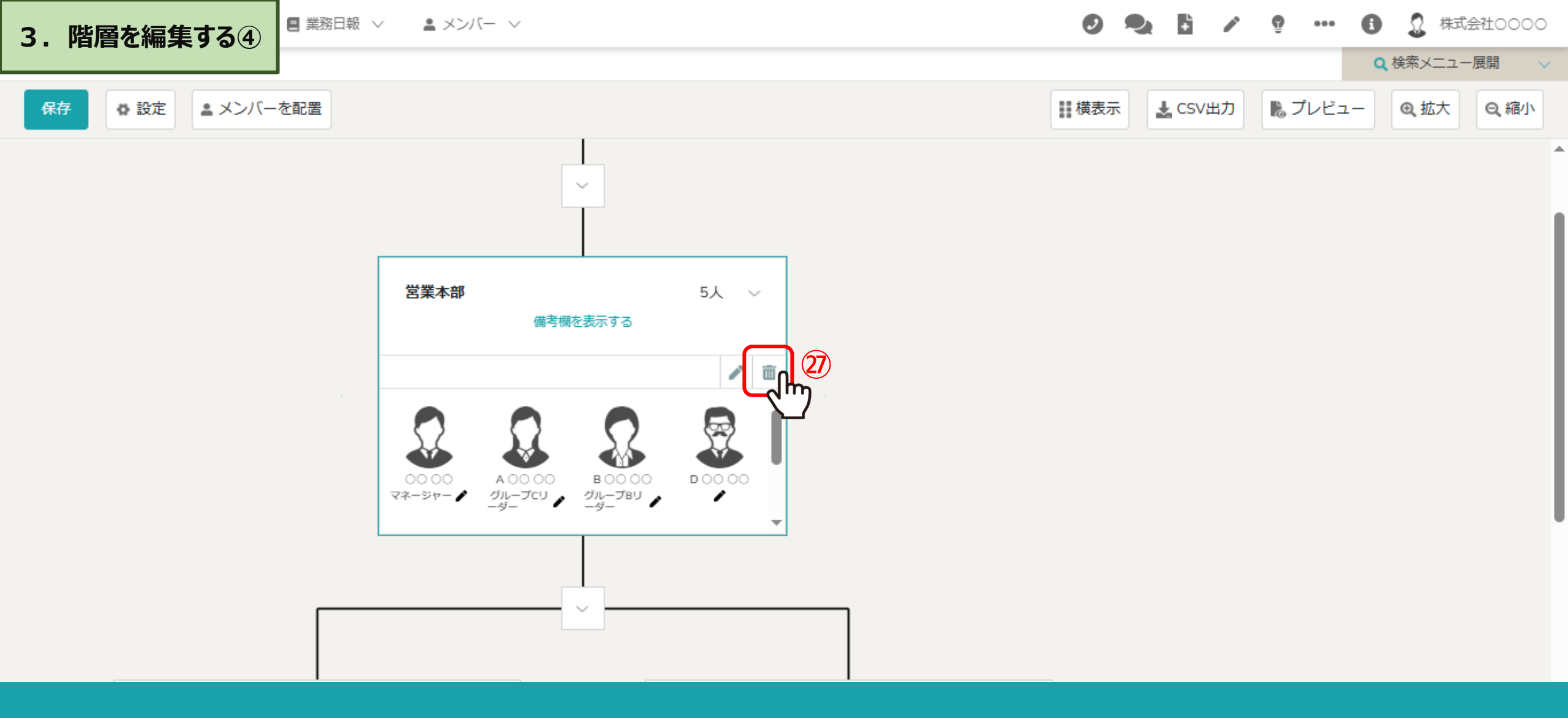

メンバーが削除されました。

②階層そのものを削除するには、「ゴミ箱」マークをクリックします。

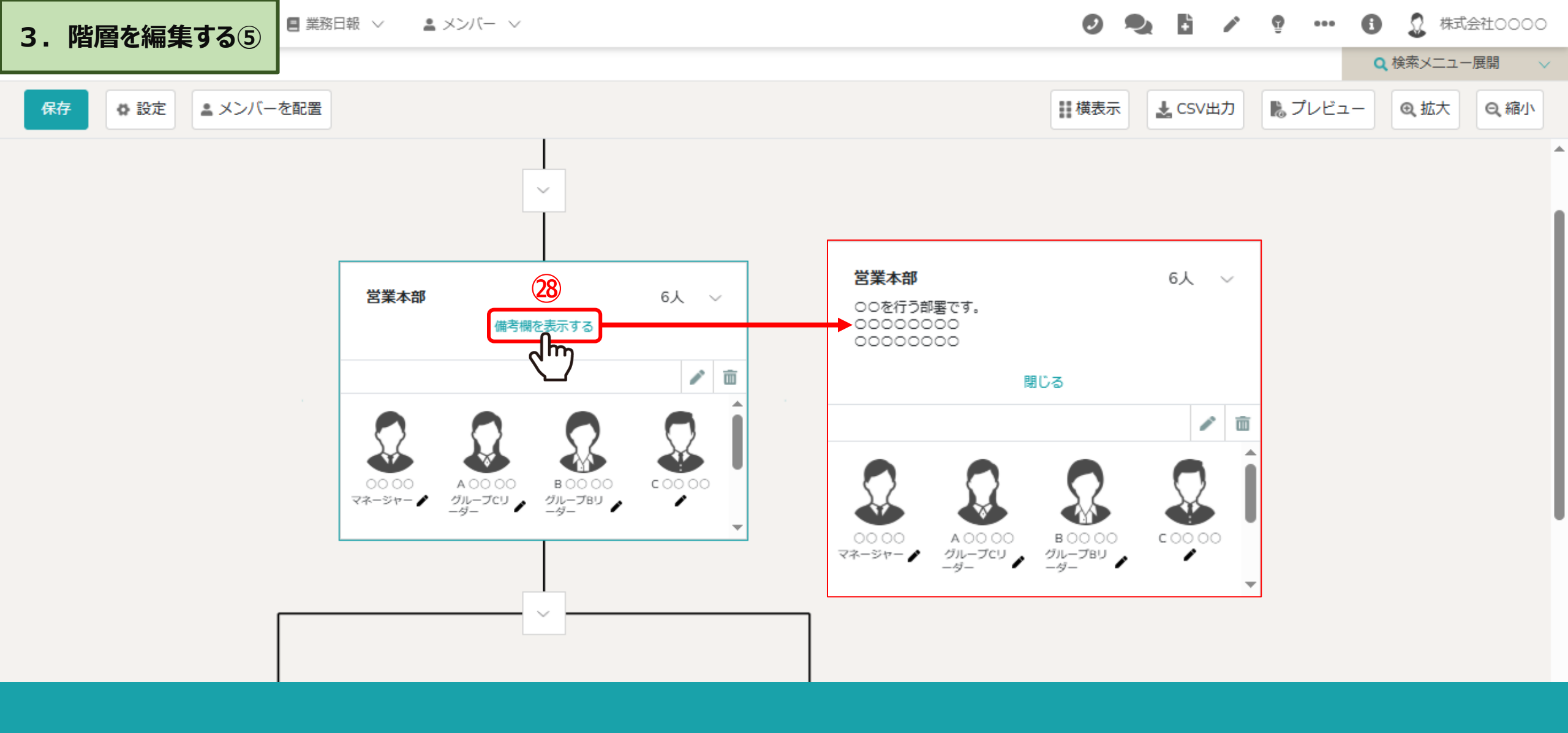

階層の編集画面で入力した「備考」は、 28「備考欄を表示する」をクリックすると表示されます。

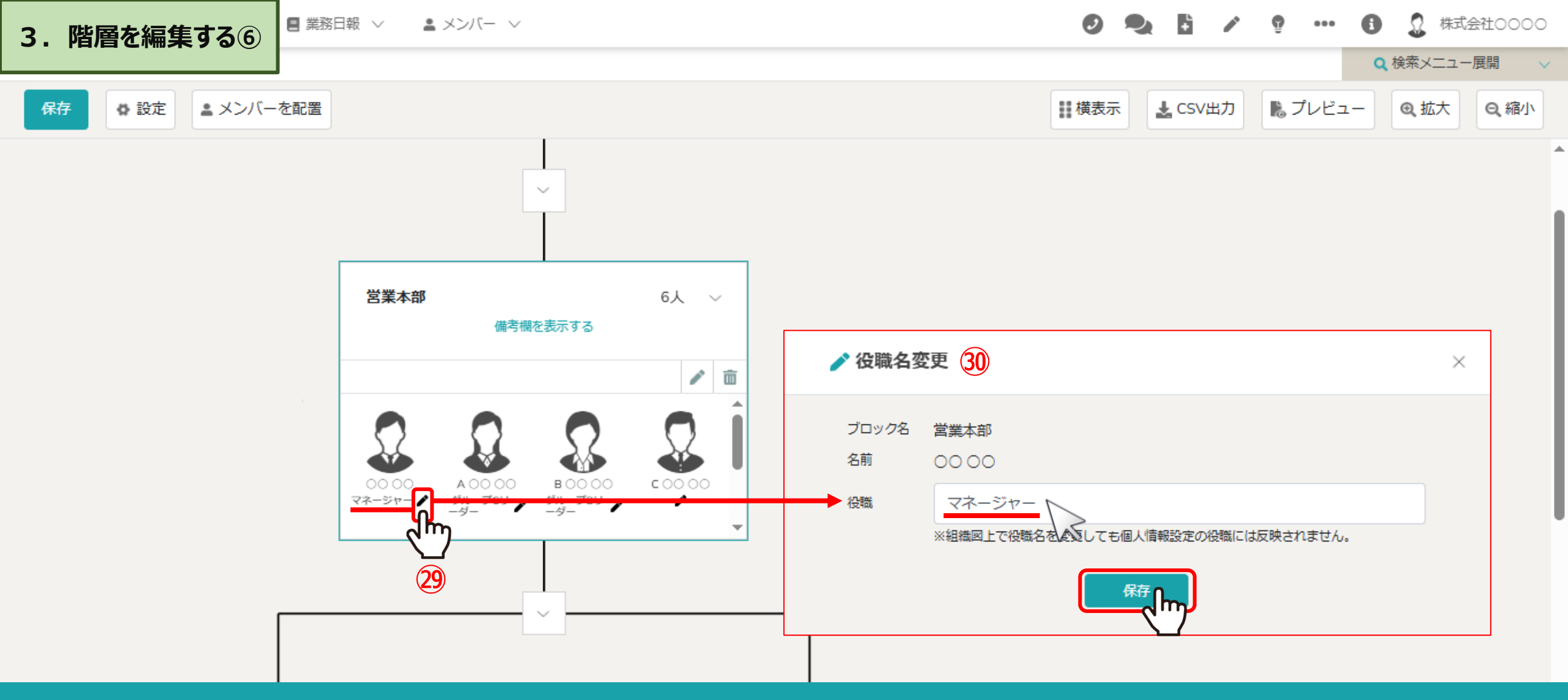

29メンバー名の下に役職が表示され、「鉛筆」マークをクリックして役職名を変更できます。

※権限設定の「組織図管理」にチェックが入っている方に「鉛筆」マークが表示され、編集できます。

※デフォルトでは、個人情報設定画面に登録されている役職が表示され、組織図上で役職名を変更しても個人情報設定の役職には反映されません。

③役職名変更画面で役職名を編集し、「保存」をクリックします。

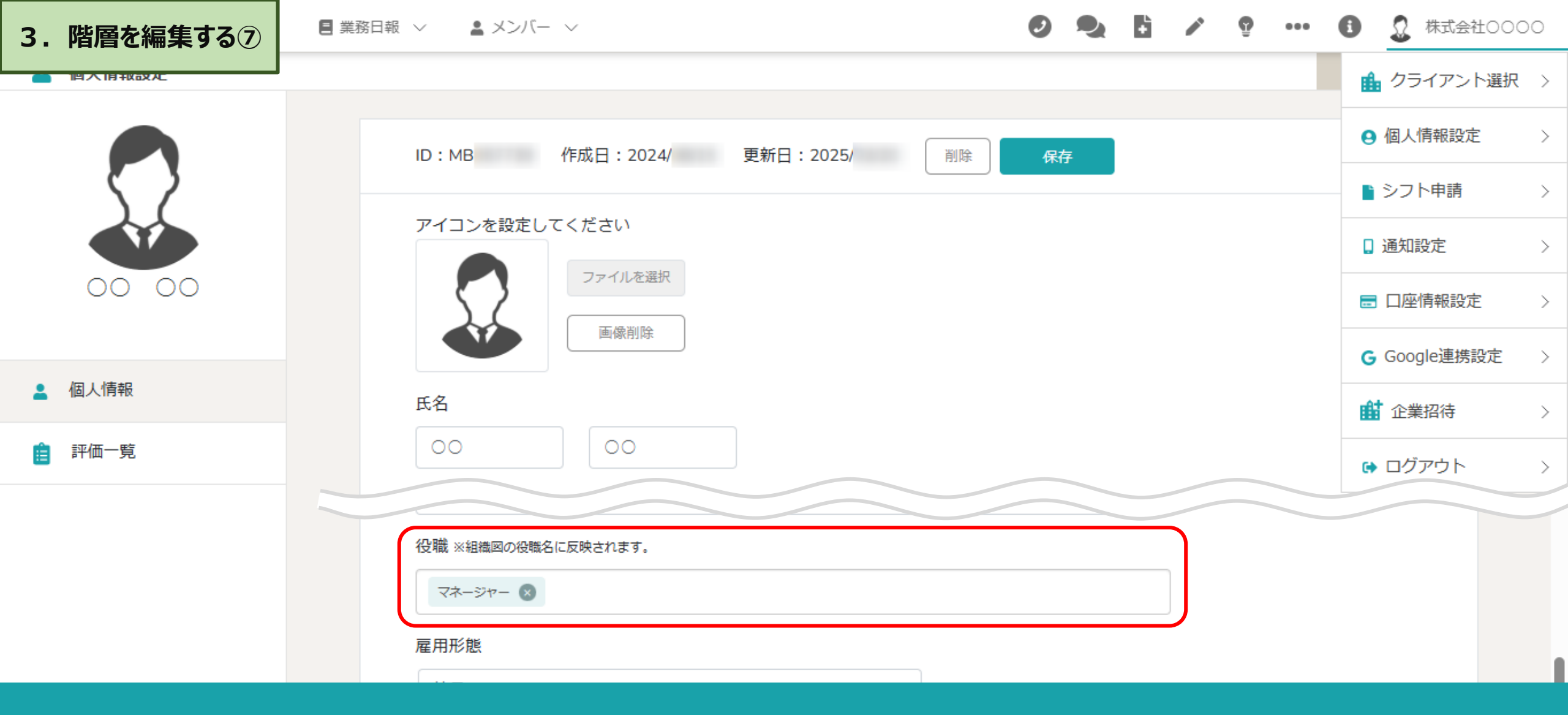

## 【補足】

個人情報設定画面で役職を変更した場合は、組織図にも変更後の役職が表示されます。

※組織図上で役職を編集した場合には反映されません。

※個人情報設定画面に役職を複数設定している場合は、一番右に表示されたものが組織図に表示されます。

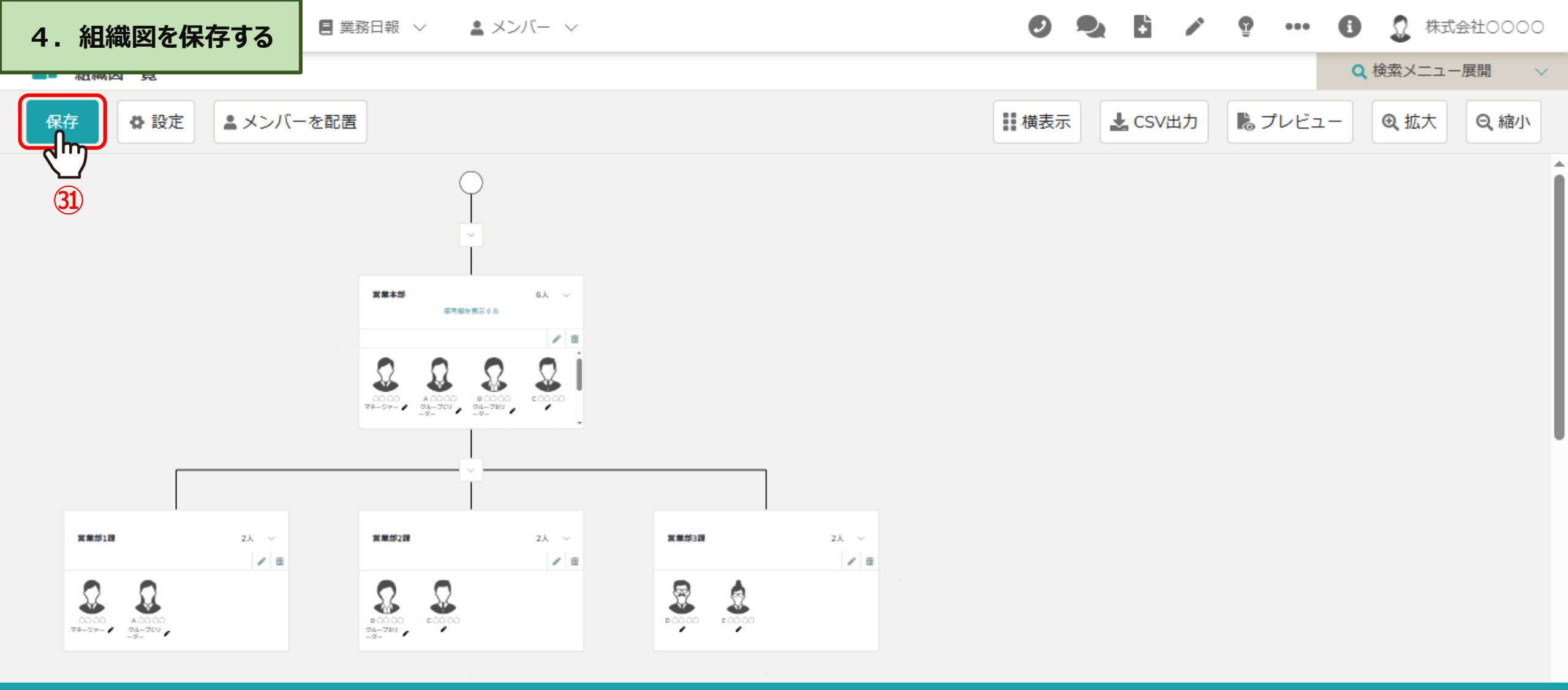

③最後に、「保存」をクリックして編集内容を保存します。

※「保存」をクリックせずに別のページへ移動したり、画面を閉じると編集内容は保存されませんのでご注意ください。

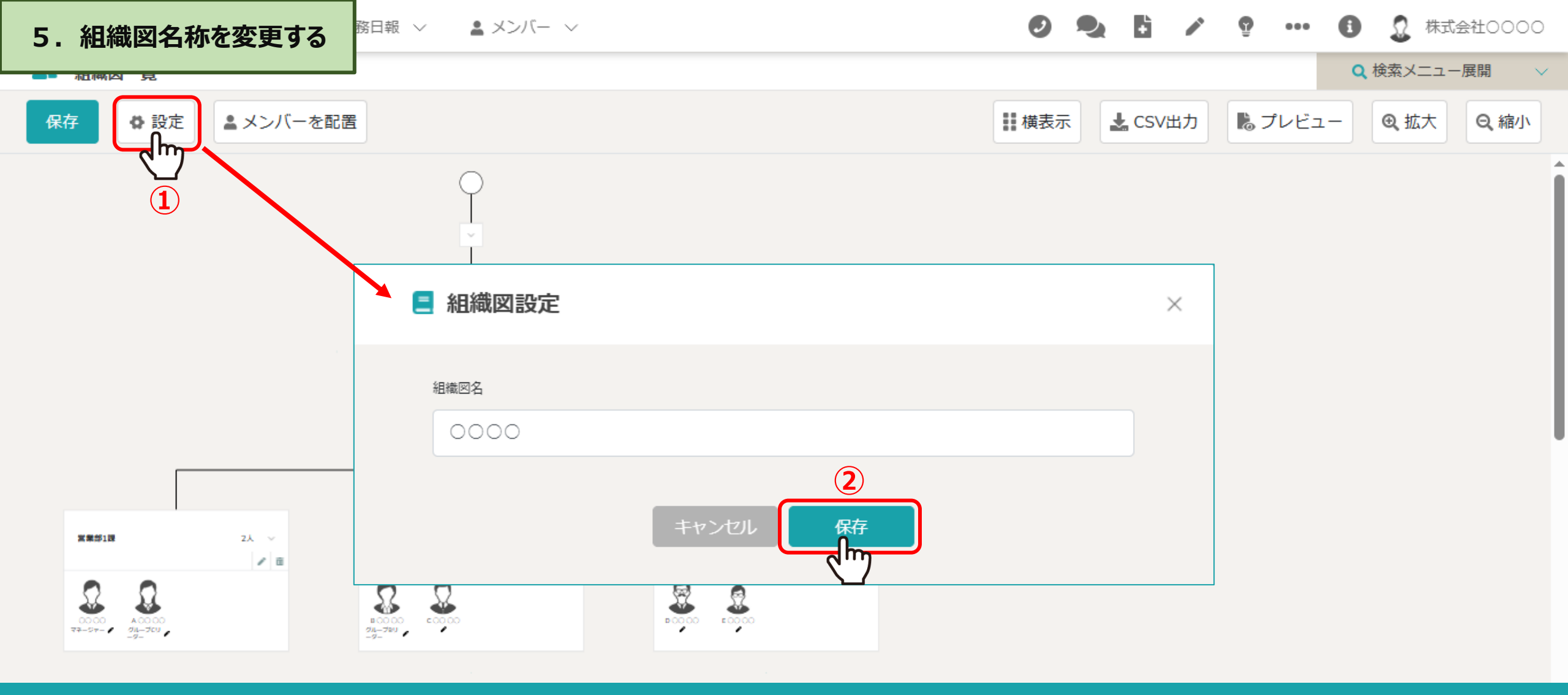

①「設定」をクリックし、組織図設定画面を開き、
 名称を変更後、②「保存」をクリックします。

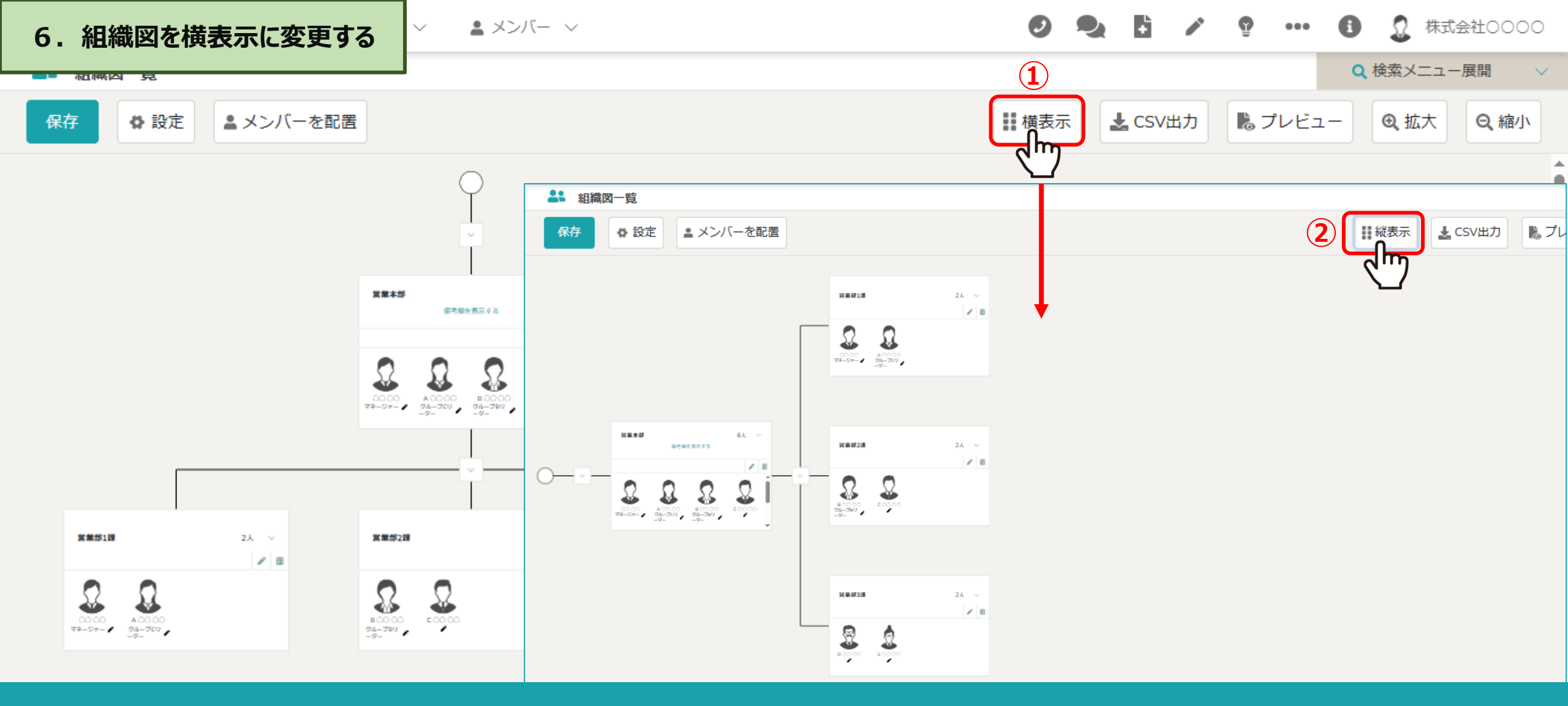

初期設定では階層が縦位置に表示されており、①「横表示」をクリックして横位置に表示させることができます。 ※②縦位置に戻したい場合は、「縦表示」をクリックします。

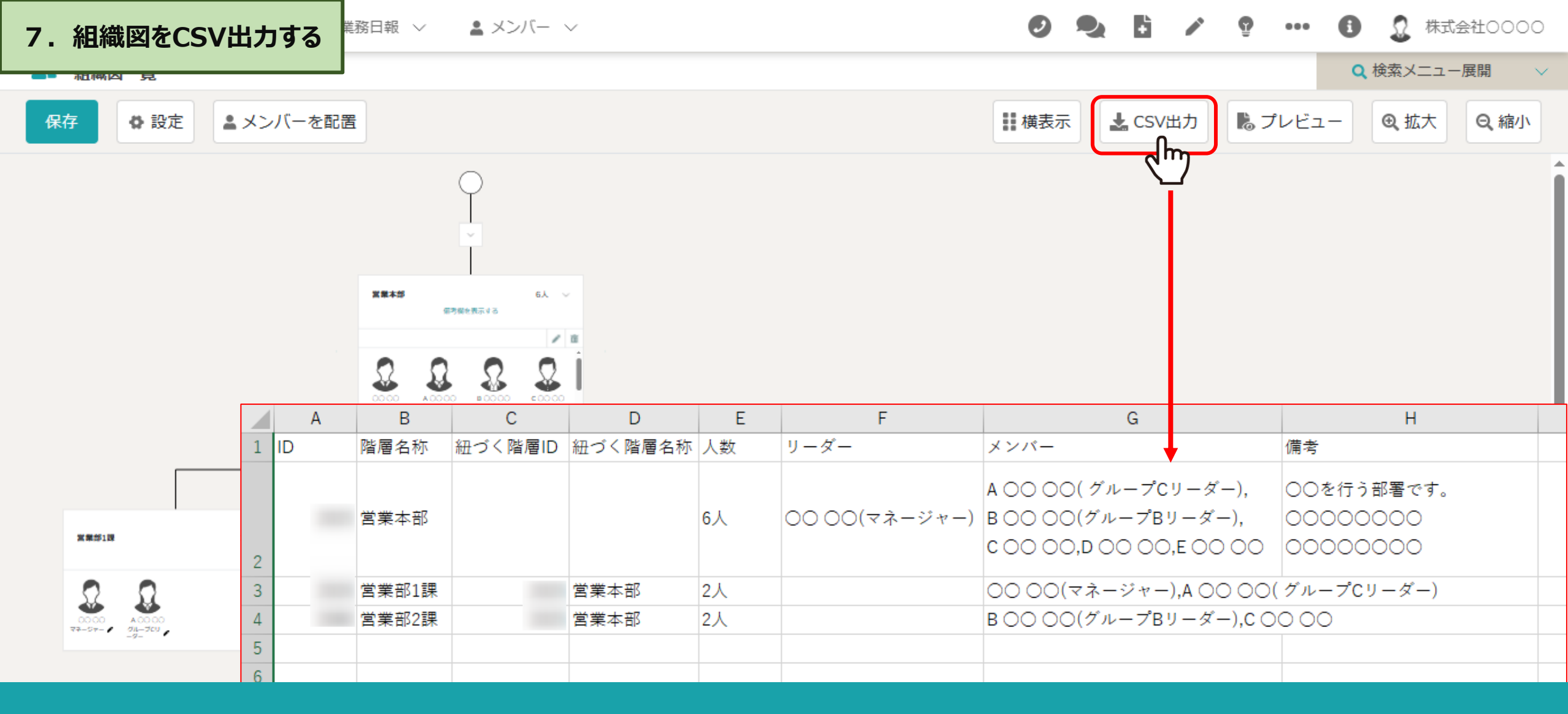

「CSV出力」をクリックして、組織図のCSVファイルをダウンロードすることができます。

※CSVファイルの項目は下記となります。 階層ID・階層名称・紐づく階層ID・紐づく階層名称・人数・リーダー・メンバー・備考

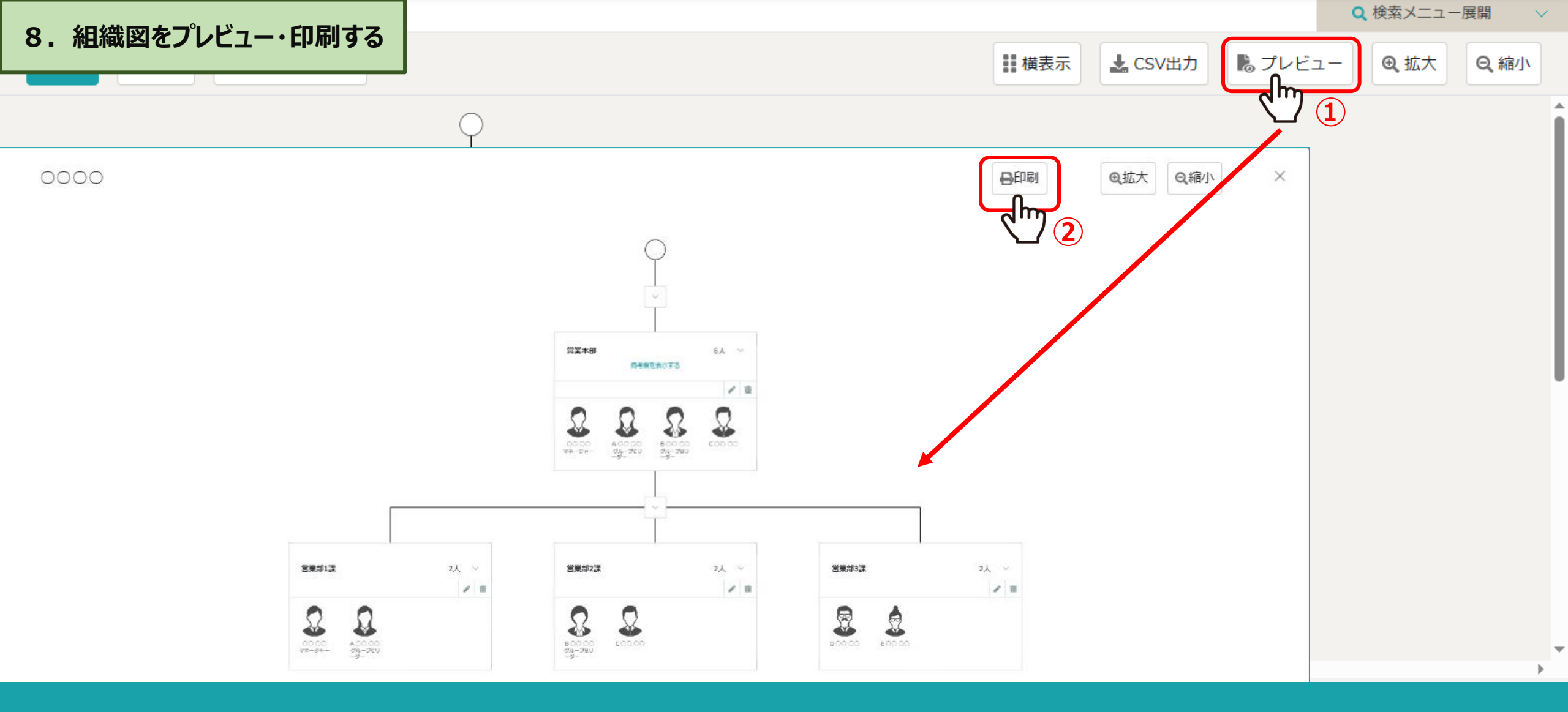

①「プレビュー」をクリックすると組織図サンプル画面が確認できます。 ②「印刷」をクリックするとご自身のプリンターで出力できます。 ※「拡大」「縮小」で組織図を大きく、または小さく表示できます。印刷時のサイズには影響しません。

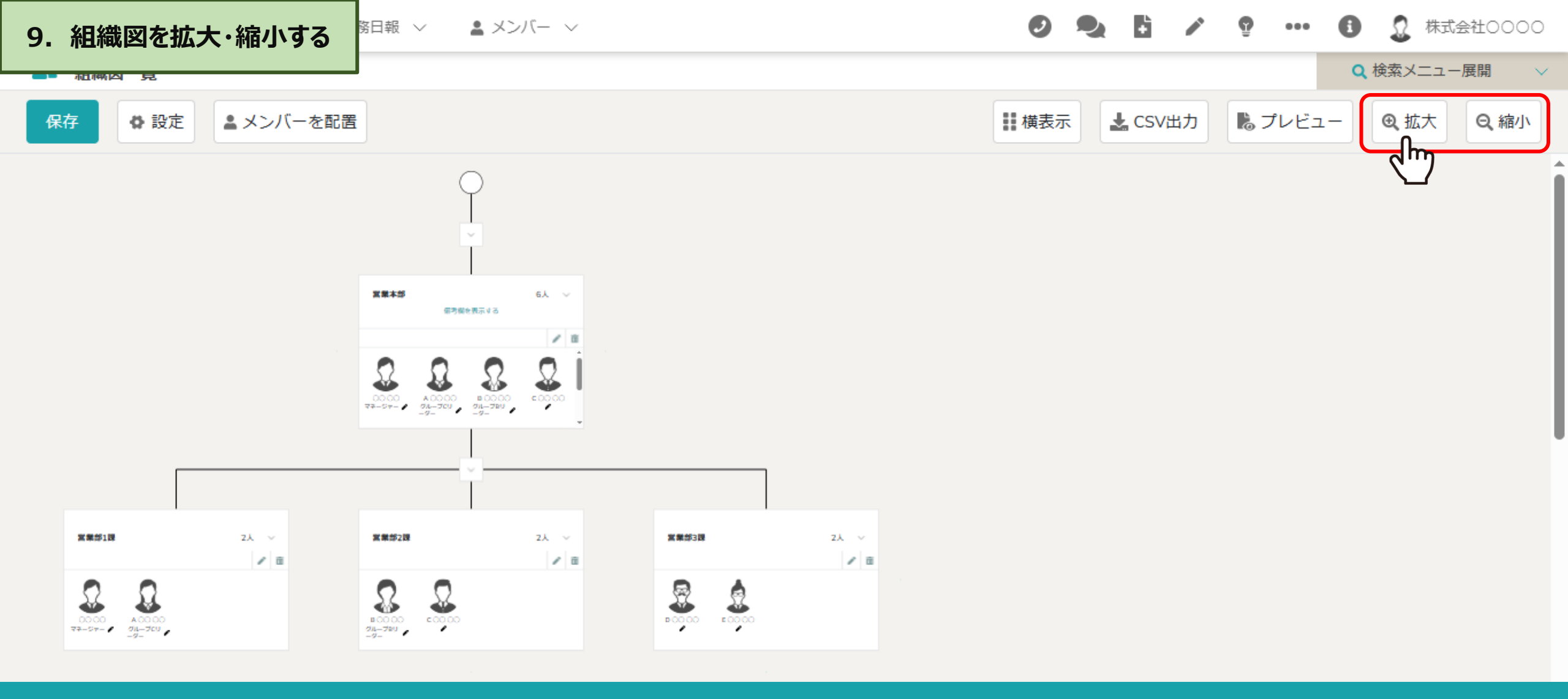

「拡大」または「縮小」をクリックして、組織図の表示サイズを調整できます。

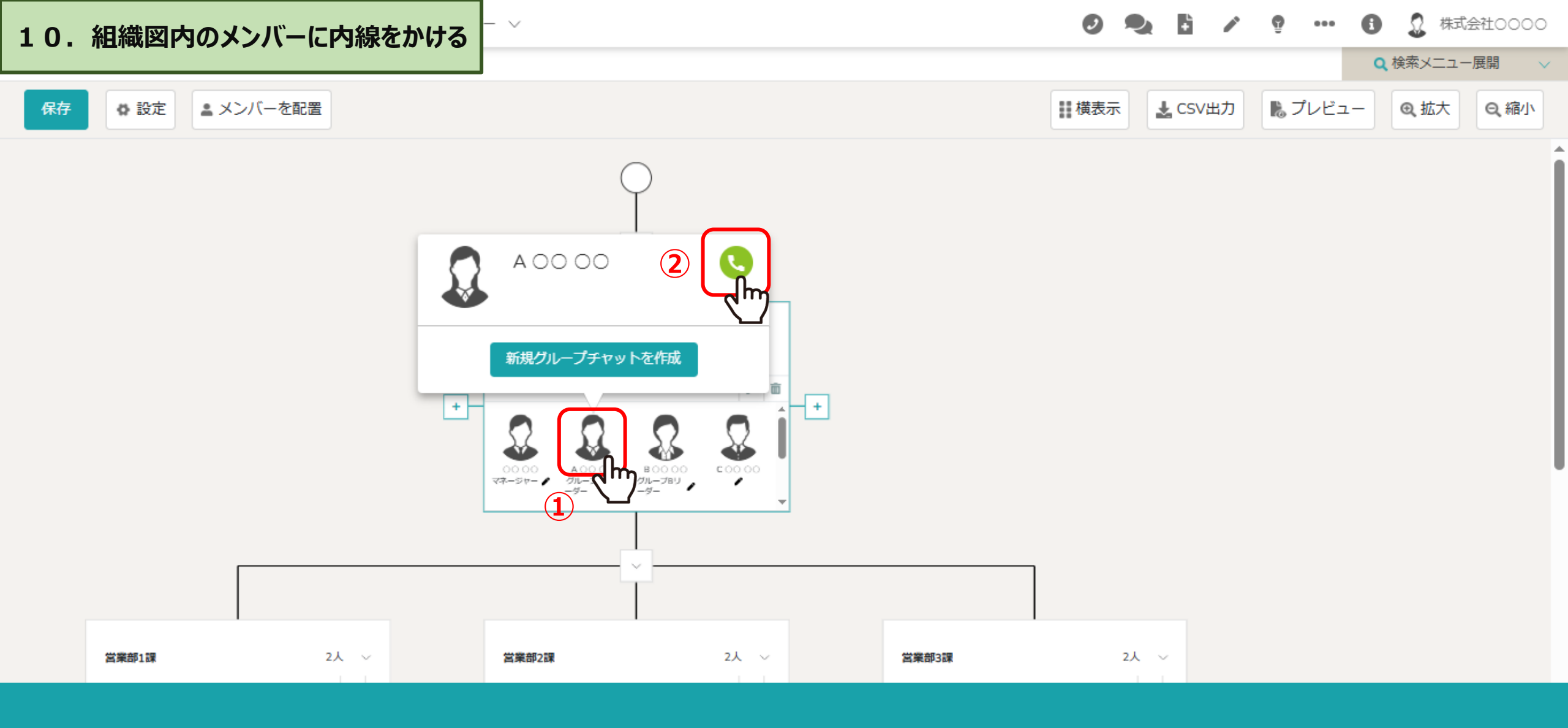

①組織図のメンバーアイコンをクリックして、メンバーの情報がポップアップ表示されます。
 ②「電話」アイコンから内線電話をかけることが出来ます。

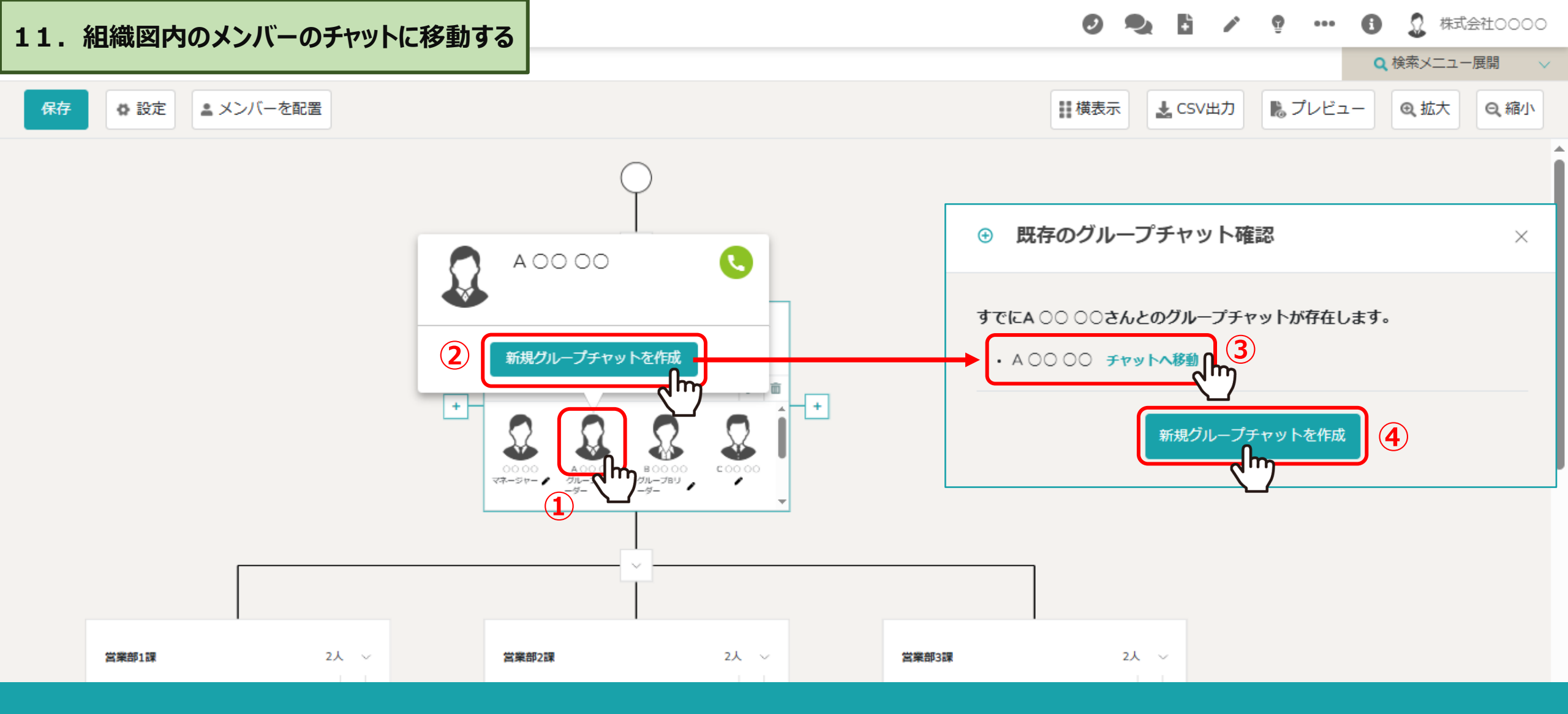

①メンバーのアイコンをクリックし、②「新規グループチャットを作成」から既存のグループチャット確認画面を開きます。
 ③既存のグループチャットがある場合は、「チャットへ移動」をクリックし、チャット画面に移動します。
 ④また、「新規グループチャットを作成」をクリックして新たにグループチャットを作成することが出来ます。
 ※「保存」をクリックせずにチャット画面へ移動しますと、編集内容は保存されませんので、保存してから画面を移動してください。